## 技術ノート KGTN 2017033101

# 現象

[GGH5.X/SSL] Let's Encrypt の SSL 証明書を GG サーバーで利用したい.

## 説明

先ず,下記ページを参考にして、IIS で Let's Encrypt の SSL 証明書が動作することを確認してください.

**IIS** で Let's Encrypt を利用して SSL サイトを構築する (letsencrypt-win-simple クライアントを利用) <u>https://www.ipentec.com/document/document.aspx?page=software-iis-ssl-certificate-using-</u> lets-encrypt&culture=ja-jp

証明書のフォルダーを開きます.この例では、GG サーバーのホスト名を isumi-aps.gray-cloud.com としています.

| 📓   🕞 📓 = I         | httpsacme-v01.api.letsencrypt.org             | 9                | - 🗆 🗙           |
|---------------------|-----------------------------------------------|------------------|-----------------|
| ファイル ホーム 共有         | 表示                                            |                  | ~ 0             |
| 🛞 🏵 🔻 🕇 퉬 « lets    | ne-v01.api.letsenc 🔎                          |                  |                 |
| 😼 ダウンロード 🔥          | 名前                                            | 更新日時             | 種類 サイス          |
| デスクトップ              | 📮 ca-0A0141420000015385736A0B85ECA708-crt.der | 2017/03/30 18:50 | セキュリティ証明書       |
| □ 最近表示した場所          | ca-0A0141420000015385736A0B85ECA708-crt.pem   | 2017/03/30 18:50 | PEM ファイル        |
| · DC                | isumi-aps.gray-cloud.com-all.pfx              | 2017/03/30 18:50 | Personal Inform |
|                     | isumi-aps.gray-cloud.com-chain.pem            | 2017/03/30 18:50 | PEM ファイル        |
|                     | 🙀 isumi-aps.gray-cloud.com-crt.der            | 2017/03/30 18:50 | セキュリティ証明書       |
|                     | isumi-aps.gray-cloud.com-crt.pem              | 2017/03/30 18:50 | PEM ファイル        |
| WINIU-ISUMI1        | isumi-aps.gray-cloud.com-csr.pem              | 2017/03/30 18:50 | PEM ファイル        |
| <u>●</u> タワンロート     | isumi-aps.gray-cloud.com-gen-csr.json         | 2017/03/30 18:50 | JSON ファイル       |
| ■ デスクバッノ<br>■ ドキョント | isumi-aps.gray-cloud.com-gen-key.json         | 2017/03/30 18:50 | JSON ファイル       |
|                     | isumi-aps.gray-cloud.com-key.pem              | 2017/03/30 18:50 | PEM ファイル        |
| E9ナヤ                | Registration                                  | 2017/03/30 18:46 | ファイル            |
| ビナオ<br>ショージック       | Signer                                        | 2017/03/30 18:46 | ファイル            |
| 📥 SSD (C:)          | t                                             |                  |                 |
| 12 個の項目             |                                               |                  |                 |

<STEP#1>

C:¥kitASP というフォルダー(他のフォルダー名でも構いません)を作成し、次のファイルをコピーします.

ca-???-crt.pem
isumi-aps.gray-cloud.com-crt.pem
isumi-aps.gray-cloud.com-key.pem

| 💷 l 💽 🔂 = l                                                                                                    | kitASP                                      |                  | - 🗆 🗙        |
|----------------------------------------------------------------------------------------------------|---------------------------------------------|------------------|--------------|
| ファイル ホーム 共有                                                                                                    | 表示                                          |                  | ~ <b>(</b> ) |
| € ∋ - ↑ 퉫 + F                                                                                                    | C → SSD (C:) → kitASP v C                   | kitASPの検索        | Q            |
| 🚖 お気に入り 🔷                                                                                                    | 名前                                          | 更新日時             | 種類           |
| 🐌 ダウンロード                                                                                                    | ca-0A0141420000015385736A0B85ECA708-crt.pem | 2017/03/30 18:50 | PEM ファイル     |
| 💻 デスクトップ                                                                                                    | isumi-aps.gray-cloud.com-crt.pem            | 2017/03/30 18:50 | PEM ファイル     |
| 🗐 最近表示した場所                                                                                                    | isumi-aps.gray-cloud.com-key.pem            | 2017/03/30 18:50 | PEM ファイル     |
| PC     WIN10-ISUMI1     WIN10-ISUMI1     WIN10-ISUMI1     WIN10-ISUMI1     ダウンロード     デスクトップ     ドキュメント     ドキュメント     ビクチャ     W    ビクチャ |                                             |                  |              |
|                                                                                                    | < .                                         |                  | >            |
| 3 個の項目                                                                                                    |                                             |                  |              |

<STEP#2>

管理者権限のコマンドプロンプトで次のコマンド (crt ファイルの結合) を実行します. copy isumi-aps.gray-cloud.com-crt.pem+ca-???-crt.pem server.crt

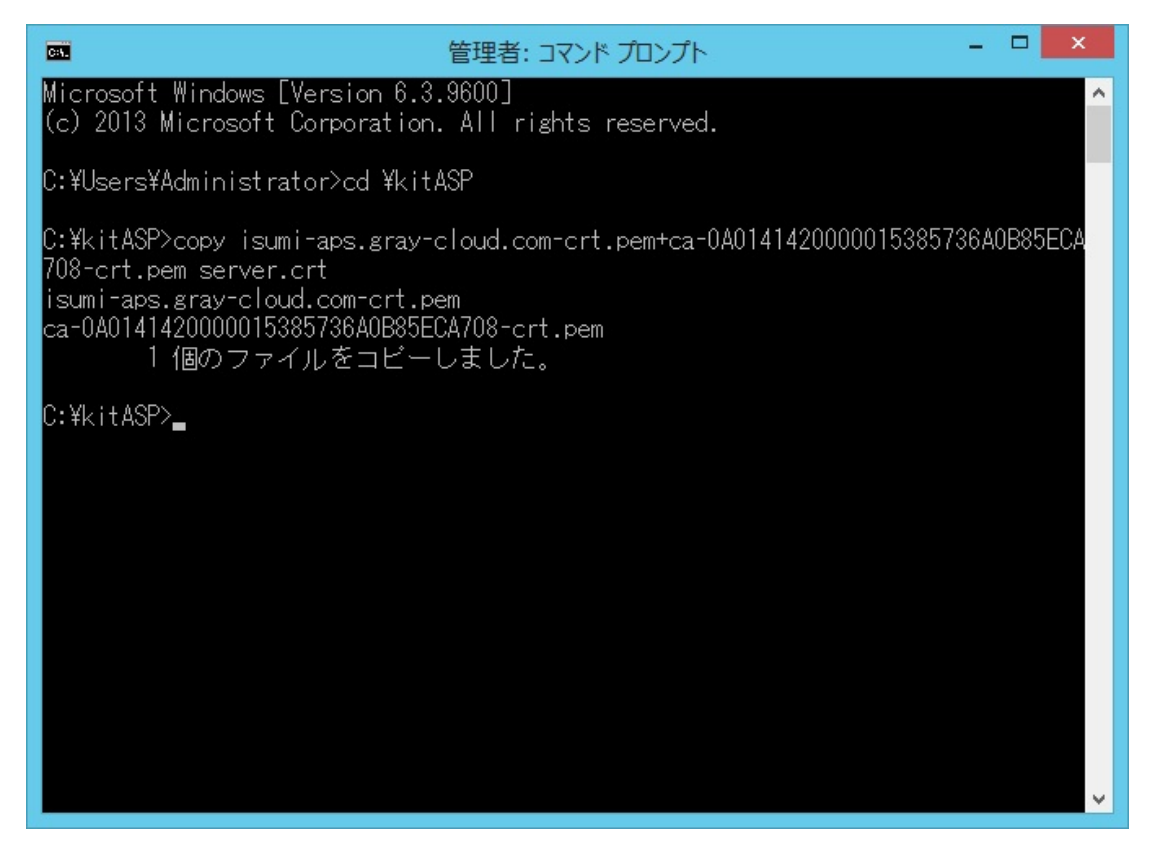

#### <STEP#3>

ファイル isumi-aps. gray-cloud. com-key. pem をコピーし, server. key ヘリネームします.

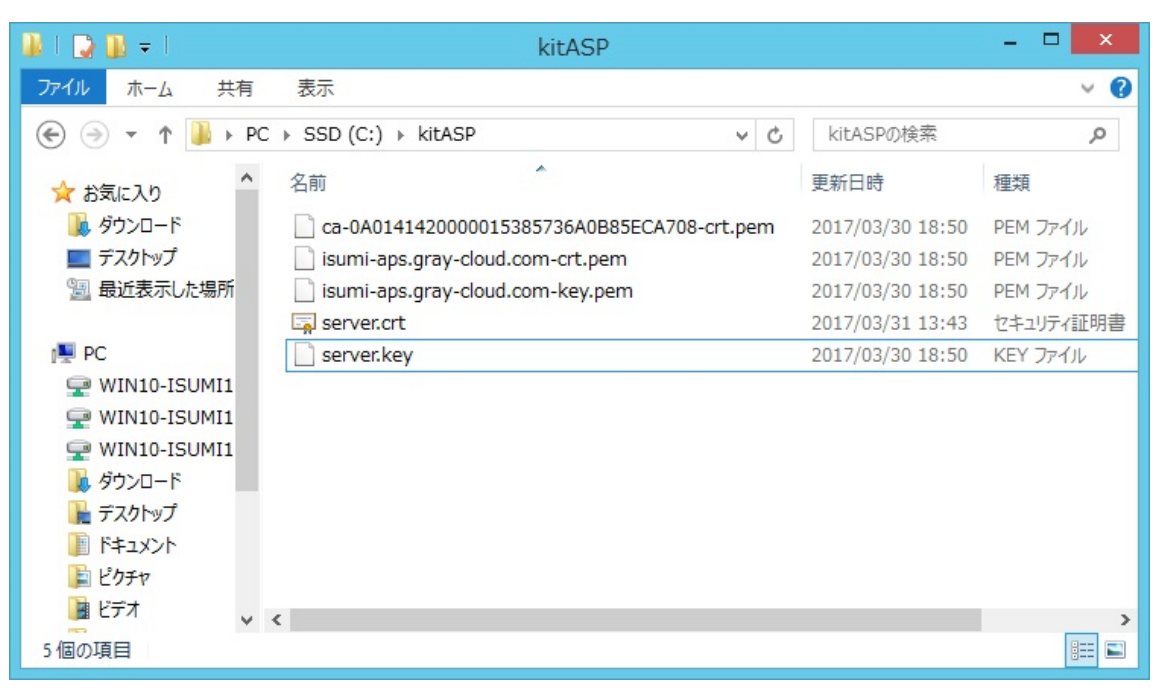

#### <STEP#4>

 $クラスターマネージャー \rightarrow [Security] \rightarrow [Connections] で, [Transport] を SSL に設定, [SSL Certificate] で証明書ファイル server.crt を指定,最後に [Notify users when connections are secure] にチェックを入れます.$ 

| Host Options     |                                       | _                                        | _         |               | _       | ? 🛛   |
|------------------|---------------------------------------|------------------------------------------|-----------|---------------|---------|-------|
| Session Start    | up Session Shutdown                   |                                          | wn        | Client Access |         |       |
| Security         |                                       | Log                                      | Upd       | lates         | General |       |
| Connections      |                                       |                                          |           |               |         |       |
| Transport:       | SSL                                   | iSL 💌 Port: 491 Encryption: 56-bit DES 💌 |           |               |         |       |
| SSL Certificate: | SSL Certificate: C:¥kitASP¥server.crt |                                          |           |               |         |       |
| ✓ Notify users   | when co                               | onnections are                           | secure    |               |         |       |
| Authentication – |                                       |                                          |           |               |         |       |
| 🗹 Standard au    | thenticat                             | ion (prompt for                          | user name | and passwo    | ord)    |       |
| 🗌 Cache p        | assword                               | s on the client                          |           |               |         |       |
| Integrated W     | /indows                               | authentication                           |           |               |         |       |
| Cache p          | assword                               | s on the host                            |           |               |         |       |
| Smart card a     | uthentic                              | ation                                    |           |               |         |       |
|                  |                                       |                                          |           |               |         |       |
|                  |                                       |                                          |           |               |         |       |
|                  |                                       |                                          |           |               |         |       |
|                  |                                       |                                          |           |               |         |       |
|                  |                                       |                                          |           | OK            |         | S day |
|                  |                                       |                                          |           | UK            | +1      |       |

### <STEP#5>

サービス GGAPS を再起動します.

| 9,              | <del>ታ</del>                                  | ーピス           |       | × |
|-----------------|-----------------------------------------------|---------------|-------|---|
| ファイル(F) 操作(A)   | 表示(V) ヘルプ(H)                                  |               |       |   |
|                 | à 🗟   🔽 📷   🕨 🔲 II 🕪                          |               |       |   |
| 🔍 サービス (ローカル)   | 名前 ^ 説明 状態                                    | スタートアップの種類    | ログオン  | ^ |
|                 | 🥋 Extensible Authenticatio 拡張                 | 手動            | Local |   |
|                 | 🔍 Function Discovery Provi FDP                | 手動            | Local |   |
|                 | 🔍 Function Discovery Reso උගු                 | 手動            | Local |   |
|                 | 😘 GO-Global Application Pu Man 実行中            | 自動            | Local |   |
|                 | 😪 GO-Global Lie 開始(S)                         | 自動            | Local |   |
|                 | 🤹 Google Upda 停止(O)                           | 自動 (遅延開始)     | Local |   |
|                 | Google Upda 一時停止(U)                           | 手動            | Local |   |
|                 | Group Policy                                  | 自動 (トリガー開始)   | Local |   |
|                 | Health Key a                                  | 手動            | Local |   |
|                 | Human Inter     中心到(E)                        | 手動 (トリガー開始)   | Local |   |
|                 | Hyper-V Dati     すべてのタスク(K)                   | ▶ 手動 (トリガー開始) | Local |   |
|                 | Hyper-V Gue                                   | 手動 (トリガー開始)   | Local |   |
|                 | Hyper-V Hea     取新の用報に更新(F)                   | 手動(トリガー開始)    | Local |   |
|                 | Generation Hyper-V Ren プロパティ(R)               | 手動(トリガー開始)    | Local |   |
|                 | Hyper-V Tim                                   | 手動(トリガー開始)    | Local |   |
|                 | Hyper-V Volu /VL/(H)                          | 手動 (トリガー開始)   | Local |   |
|                 | 🤐 Hyper-V ゲスト サービス イン 仮想                      | 手動(トリガー開始)    | Local |   |
|                 | KE and AuthIP IPsec Ke IKE                    | 手動(トリガー開始)    | Local |   |
|                 | G Interactive Services Det 対話                 | 手動            | Local |   |
|                 | G Internet Connection Sha ホー                  | 無効            | Local |   |
|                 | Internet Explorer ETW C Inte                  | 手動            | Local |   |
|                 | IP Helper 接続… 実行中                             |               | Local |   |
|                 | Sec Policy Agent イン 実行中                       | □ 手動(トリカー開始)  | Netw  | ~ |
| \拡張入標準/         |                                               |               |       |   |
| ローカル コンピューター のち | サービス GO-Global Application Publishing Service | を停止して開始し      |       |   |

#### <STEP#6>

操作や設定に誤りがなければ, GG クライアントから GG サーバーにアクセスすると, 次のダイアログ (通信が セキュアという情報) が表示されます. [**0K**] をクリックすると, SSL 通信で GG を利用することができます.

| Security A | ert                                                                                                    | × |
|------------|----------------------------------------------------------------------------------------------------|---|
| 1          | You have a secure connection to "isumi-aps.gray-cloud.com".<br>Any information you exchange with this site<br>cannot be viewed by anyone else on the Web. |   |
|            | ОК                                                                                                    | ] |

Last reviewed: Apr 24, 2017 Status: DRAFT Ref: NONE Copyright © 2017 kitASP Corporation